# PCE Instruments

PCE Italia s.r.l. Via Pesciatina 878 / B-Interno 6 55010 Gragnano - Capannori (LU) Italia Telefono: +39 0583 975 114 Fax: +39 0583 974 824 info@pce-italia.it www.pce-instruments.com/italiano

# Manuale d'istruzioni Durometro PCE-2000

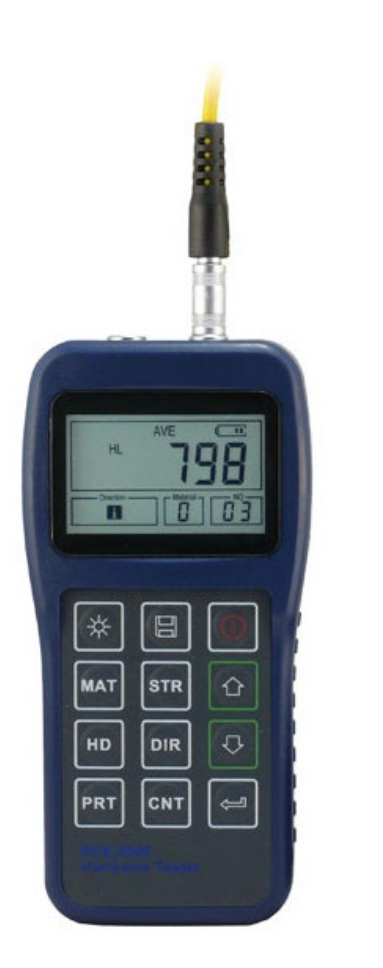

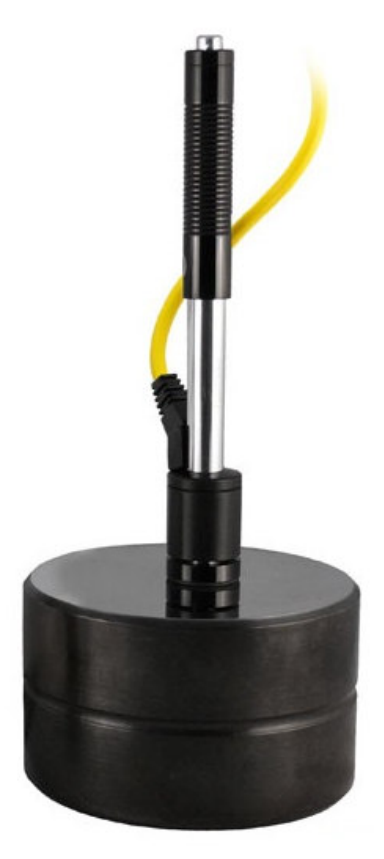

| 1. Pa | noramica generale                                         | 4  |
|-------|-----------------------------------------------------------|----|
|       | 1.1 Caratteristiche salienti                              | 4  |
|       | 1.2 Applicazioni principali e range di misura             | 4  |
|       | 1.2.1 Applicazione Principale                             | 4  |
|       | 1.2.2 Range di misura                                     | 4  |
|       | 1.3 Specifiche tecniche                                   | 5  |
|       | 1.4 Fornitura                                             | 6  |
|       | 1.5 Condizioni operative                                  | 6  |
| 2. Ca | aratteristiche della struttura e principio di misurazione | 7  |
|       | 2.1 Caratteristica della struttura                        | 7  |
|       | 2.1.1 Dispositivo d'impatto Tipo D                        | 7  |
|       | 2.1.2 Differenti tipi di dispositivi d'impatto            | 8  |
|       | 2.2 Display                                               | 8  |
|       | 2.3 Panoramica della tastiera                             | 9  |
|       | 2.4 Principio di misurazione della durezza Leeb           | 10 |
| 3. Pr | eparazione                                                | 10 |
|       | 3.1 Preparazione e ispezione del dispositivo              | 10 |
|       | 3.2 Selezione del Dispositivo d'impatto                   | 11 |
|       | 3.3 Preparazione della superficie della prova             | 11 |
| 4. Pr | ocedura di prova                                          | 12 |
|       | 4.1 Accendere il dispositivo                              | 12 |
|       | 4.2 Caricare il dispositivo                               | 12 |
|       | 4.3 Posizionamento del dispositivo d'impatto              | 12 |
|       | 4.4 Effettuare una misurazione                            | 12 |
|       | 4.5 Visualizzazione del valore di misura                  | 13 |
|       | 4.6 Notifica                                              | 13 |
| 5. De | ettagli di funzionamento                                  | 14 |
|       | 5.1 Accensione/Spegnimento                                | 14 |
|       | 5.2 Selezione del materiale                               | 14 |
|       | 5.3 Determinazione della durezza/forza                    | 15 |
|       | 5.4 Regolazione della direzione d'impatto                 | 16 |
|       | 5.5 Impostare il numero di misurazioni per i calcoli medi | 16 |
|       | 5.6 Per salvare i dati                                    | 16 |
|       | 5.6.1 Visualizzazione dei file salvati /Gruppo            | 16 |
|       | 5.6.2 Elimina file selezionati/gruppi                     | 16 |
|       | 5.7 Stampa report                                         | 17 |
|       | 5.8 Reset del dispositivo                                 | 17 |
|       | 5.9 Retroilluminazione                                    | 17 |
|       | 5.10 Auto spegnimento                                     | 17 |
|       | 5.11 Sostituzione della batteria                          | 18 |
|       | 5.12 Collegamento a un PC                                 | 18 |
|       | 5.13 Codice di errore                                     | 18 |

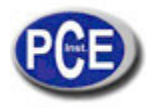

| 6. Manutenzione e Servizio                    | 18 |
|-----------------------------------------------|----|
| 6.1 Manutenzione del Dispositivo d'impatto    | 18 |
| 6.2 Programma di Manutenzione dello strumento | 18 |
| 6.3 Risoluzione dei problemi                  | 19 |
| 6.4 Trasporto e condizioni di stoccaggio      | 19 |
| APPENDICE                                     | 19 |
| Tabella 1                                     | 20 |
| Tabella 2                                     | 20 |
| Tabella 3                                     | 21 |
| Tabella 4                                     | 22 |

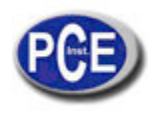

#### 1 Panoramica generale

#### 1.1 Caratteristiche salienti

- Ampio range di misura. Basato sul principio di durezza di Leeb. Si può misurare la durezza Leeb di tutti materiali metallici.
- Ampio display LCD retroilluminato, visualizza tutte le funzioni e parametri.
- Sette penetratori disponibili per applicazioni speciali. Rilevamento automatico del tipo di dispositivo d'impatto.
- Capacità di testare in qualsiasi angolatura, anche in posizione rovesciata.
- Visualizzazione diretta delle scale di durezza HRB, HRC, HV, HB, HS, HL
- Ampia memoria con capacità per 100 gruppi (relativa ai tempi medi di 32 ~ 1),
- Informazione sul singolo valore di misura, valore medio, direzione d'impatto, tempi di impatto, materiale, scala di durezza, ecc.
- □ Informazione sulla batteria visualizzando la carica restante.
- □ Funzione di calibrazione utente.
- □ Software per collegamento al PC tramite porta RS232.Micro appoggio della stampante.
- Custodia in plastica dura, adatta per difficili condizioni operative.
- Durata operativa in continuo di almeno 100 ore con due pile alcaline (tipo AA), funzione di autospegnimento per il risparmio energetico.
- Dimensioni esterne: 150 mm × 74 mm × 32 mm
- Peso: 245g

#### 1.2 Applicazioni Principali e range di misura

#### 1.2.1 Applicazioni principali

- · Cuscinetti ed altri componenti.
- · Analisi dei guasti ai recipienti a pressione, generatori di vapore ed altri dispositivi simili.
- Componenti pesanti.
- · Macchinari installati e parti montate in modo permanente.
- · Superficie in prova di un piccolo spazio cavo.
- Rilevamento di materiale in magazzino di materiali metallici.
- Test veloce di aree di misura per componenti su grande scala.

#### 1.2.2 Range di misura

Si riferisce alle tabelle1 e 2 nell'Appendice.

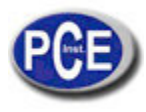

## 1.3 Specifiche tecniche

Errore ripetibilità del valore visualizzato nella Tabella 1-1inferiore. Tabella 1-1

| NO. | Tipo di Dispositivo<br>d'impatto | Valore di durezza<br>standard Leeb<br>scala di durezza | Deviazione del valore visualizzato | Ripetibilità    |
|-----|----------------------------------|--------------------------------------------------------|------------------------------------|-----------------|
| 1   | D                                | 760±30HLD<br>530±40HLD                                 | ±6 HLD<br>±10 HLD                  | 6 HLD<br>10 HLD |
| 2   | DC                               | 760±30HLDC<br>530±40HLDC                               | ±6 HLDC<br>±10 HLDC                | 6 HLD<br>10 HLD |
| 3   | DL                               | 878±30HLDL<br>736±40HLDL                               | ±12 HLDL                           | 12 HLDL         |
| 4   | D+15                             | 766±30HLD+15<br>544±40HLD+15                           | ±12 HLD+15                         | 12 HLD+15       |
| 5   | G                                | 590±40HLG<br>500±40HLG                                 | ±12 HLG                            | 12 HLG          |
| 6   | E                                | 725±30HLE<br>508±40HLE                                 | ±12 HLE                            | 12 HLE          |
| 7   | С                                | 822±30HLC<br>590±40HLC                                 | ±12 HLC                            | 12 HLC          |

- Range di misura: HLD (170 ~ 960) HLD
- Direzione di misura: 0 ° ~ 360
  Scala di durezza: HL, HB, HRB, HRC, HRA, HV, HS
- Display: segmento LCD
- Memoria dati: max. 100 gruppi (valori di misura, materiale...)
- Alimentazione: 3V (2 pile alcaline AA)
- Funzionamento continuo: oltre 100 ore (Con funzione di retroilluminazione non attiva).
- Interfaccia: RS-232

#### 1.4 Fornitura

#### Tabella 1-2

|                     | No. | Articolo                                                    | Quantità | Osservazioni                                       |
|---------------------|-----|-------------------------------------------------------------|----------|----------------------------------------------------|
| Fornitura standard  | 1   | Unità principale                                            | 1        |                                                    |
|                     | 2   | Tipo di Dispositivo d'impatto D                             | 1        | Con cavo                                           |
|                     | 3   | Blocco di calibrazione                                      | 1        |                                                    |
|                     | 4   | Spazzola per la pulizia (I)                                 | 1        |                                                    |
|                     | 5   | Anello di supporto piccolo                                  | 1        |                                                    |
|                     | 6   | Batteria alcalina                                           | 2        | Formato AA                                         |
|                     | 7   | Manuale                                                     | 1        |                                                    |
|                     | 8   | Custodia                                                    | 1        |                                                    |
|                     | 9   | Spazzola per pulizia (II)                                   | 1        | Da usare con il<br>dispositivo<br>d'impatto tipo G |
| Fornitura opzionale | 10  | Altro tipo di dispositivi d'impatto e<br>anello di supporto | 1        | Vedi tabella 3 e 4 in<br>Appendice                 |
|                     | 11  | Software DataPro                                            | 1        |                                                    |
|                     | 12  | Cavo di comunicazione                                       | 1        |                                                    |
|                     | 13  | Micro stampante                                             | 1        |                                                    |
|                     | 14  | Cavo stampante                                              | 1        |                                                    |
|                     |     |                                                             |          |                                                    |
|                     | ]   |                                                             |          |                                                    |

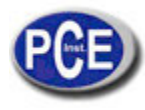

#### 1.5 Condizioni operative

Temperatura di funzionamento: 0 °C $\sim$ +40 °C;

Temperatura di stoccaggio:  $-30^{\circ}C \sim +60^{\circ}C$  Umidità relativa: 90%; Evitare vibrazioni, forti campi magnetici, sostanze corrosive e l'eccessiva presenza di polvere.

#### 2. Caratteristica della struttura e principio di misurazione

#### 2.1 Caratteristica della struttura

- 1. Unità principale
- 2. Tastiera
- 3. Display LCD
- 4 Interfaccia RS232
- 5. Collegamento per il dispositivo di imp
- 6. Dispositivo d'impatto
- 7. Etichetta
- 8. Coperchio del vano batterie

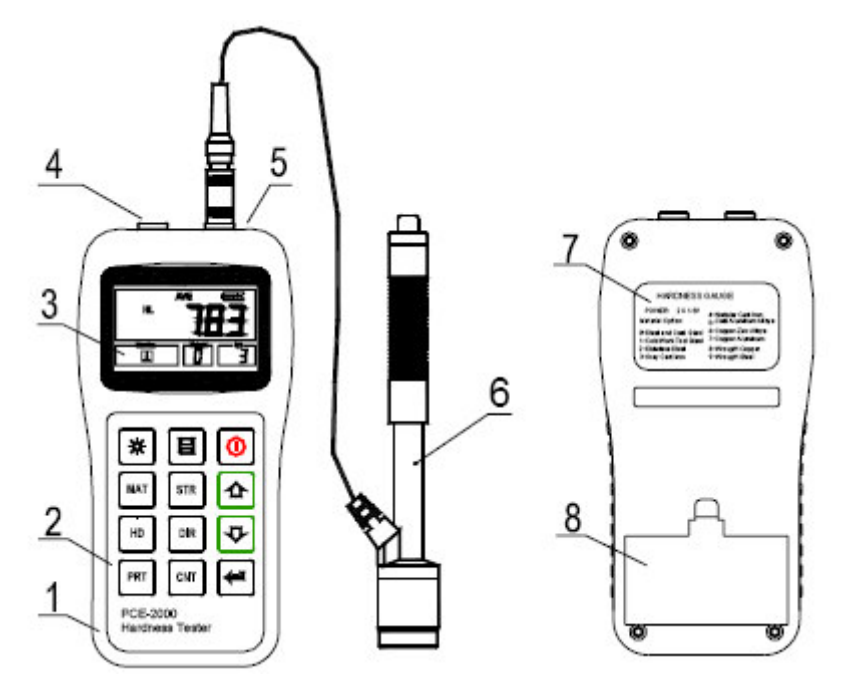

## 2.1.1 Dispositivo d'impatto tipo D

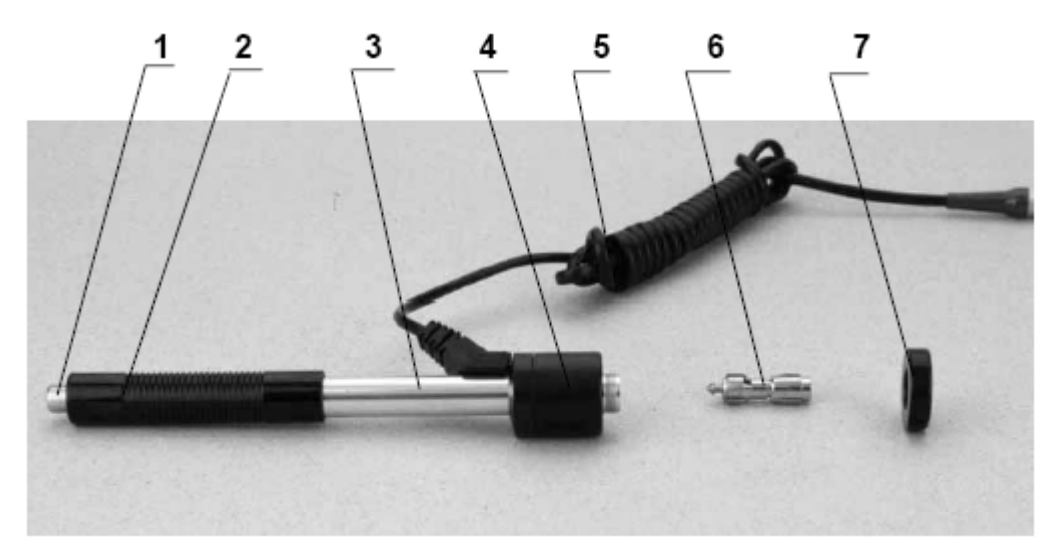

- 1. Pulsante di azionamento
- 2. Caricamento del tubo
- 3. Tubo conduttore
- 4. Unità sensore
- 5. Cavo di collegamento
- 6. Corpo di battuta (penetratore)
- 7. Anello di supporto

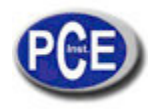

# 2.1.2 Vari tipi di dispositivi d'impatto

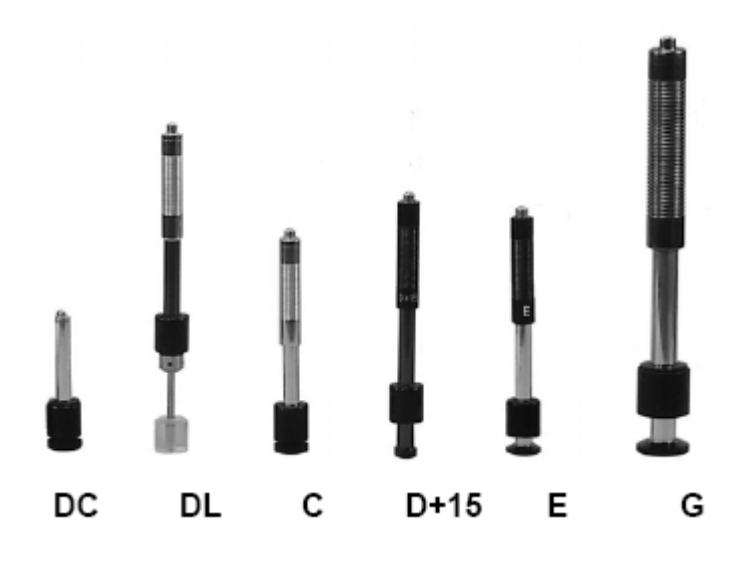

2.2 Display

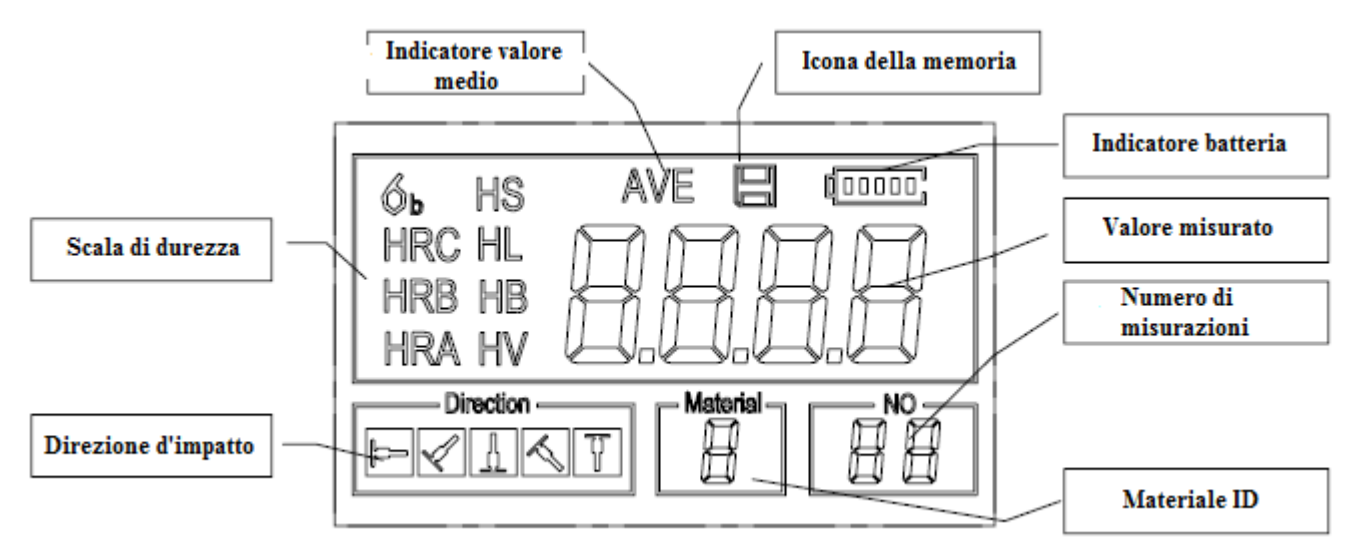

Material ID: Visualizza il materiale corrente .

Direzione d'impatto: Visualizza la direzione d'impatto.

Scala di durezza: Indica l'unità di misura del valore corrente.

Informazioni sulla batteria: Visualizza la capacità restante della batteria.

*Valore misurato:* Visualizza il singolo valore misurato in quel momento (non appare l'icona del valore medio, o visualizza il valore medio corrente (appare l'icona del valore medio).

"-HI-" significa che il valore misurato è superiore al valore di conversione o al range di misura.

"-LO-" significa che il valore misurato è inferiore al valore di conversione o al range di misura.

Numero di misurazioni: Visualizza la quantità di misurazioni finora effettuate.

*Indicatore del valore medio*: Appare quando si raggiunge il valore medio dei risultati dopo aver effettuato un certo numero di misurazioni.

Icona della memoria: Appare quando è attiva la memoria del dispositivo.

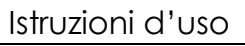

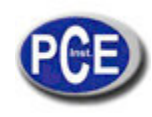

# 2.3 Assegnazione dei tasti

Tabella 2-1

| *   | Attiva o disattiva la retroilluminazione |     | Salva o elimina dati                                     |   | Accende o spenge il<br>dispositivo |
|-----|------------------------------------------|-----|----------------------------------------------------------|---|------------------------------------|
| MAT | Materiale selezionato                    | STR | Interruttore per test di<br>durezza e test di resistenza |   | Più o Sopra                        |
| HD  | Seleziona la scala di durezza            | DIR | Modifica la direzione                                    | ₽ | Meno o Giù                         |
| PRT | Stampa dati                              | CNT | Stabilisce la quantità di<br>impatti                     | Ĵ | Registro dati o Invio              |

- Premere il pulsante per memorizzare il gruppo corrente dei valori misurati. L'operazione è valida solo che è stato visualizzato il valore di misura.
- Premere il pulsante rightarrow e rightarrow per visualizzare il valore misurato.
- Premere il pulsante 🗱 per attivare o disattivare la retroilluminazione del display LCD.
- Premere il pulsante
   DIR
   per stabilire la direzione d'impatto.
- Premere il pulsante per modificare il numero di impatti (numero di misurazioni) in una serie. L'indicatore del "numero di misure" lampeggia quando viene premuto la prima volta il pulsante CNT. Dopodiché il numero aumenta o
  - diminuisce con i pulsanti 🗘 o 😎. Alla fine, premere il pulsante 🖙 per uscire da questa opzione.
- Premere il pulsante per cambiare la scala di durezza.
- Premere il pulsante per cambiare il materiale. La scala di durezza cambierà automaticamente a HL.
- Premere il pulsante per passare tra test di durezza e test di resistenza. La misura della forza può essere eseguita solo con i corpi di impatto tipo D e DC. Quando è collegato un altro corpo di battuta, questa funzione non può essere attivata.
- Premere il pulsante per stampare i valori misurati subito dopo la misurazione.

#### 2.4 Principio di misurazione della durezza Leeb

Il principio di funzionamento si basa sull'applicazione di una certa forza a un corpo d'impatto di un certo peso, che andrà a toccare la superficie da testare. Il dispositivo misura rispettivamente la velocità d'impatto e quella di rimbalzo quando il percussore sferico è situato a 1mm dalla superficie da misurare. La formula di conversione è la seguente: **HL** = **1000** × (**Vb**/**Va**).

Dove, HL - Valore di durezza Leeb; VB - Velocità di rimbalzo del corpo d'impatto; VA - Velocità d'impatto del penetratore.

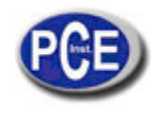

#### 3. Preparazione

#### 3.1 Preparazione e ispezione dello strumento

Quando si controlla il dispositivo, utilizzare il blocco di calibrazione standard incluso nel contenuto della spedizione. Le deviazioni e la riproducibilità del valore visualizzato dovrebbero essere entro le tolleranze che si possono trovare nella Tabella 2. Lo strumento e il dispositivo di impatto devono essere calibrati utilizzando il blocco di calibrazione standard prima del primo utilizzo, dopo un lungo periodo di non utilizzo o dopo aver resettato il durometro.

Premere il pulsante mentre si tiene premuto il pulsante el per accendere lo strumento. Viene visualizzata la schermata di

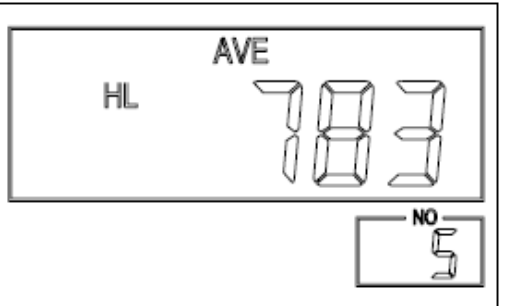

calibrazione utente, come nell'immagine a fianco. Misurare 5 punti diversi sul blocco di calibrazione standard. Il dispositivo visualizzerà il valore medio

dopo 5 misurazioni. Premere il pulsante

nominale. Premere il pulsante 🗁 per confermare la calibrazione. O

premere il pulsante per cancellare la calibrazione. Gamma di regolazione: ± 30HL.

I parametri di misurazione, inclusa l'impostazione del materiale, la scala di durezza e la direzione d'impatto, non si possono modificare durante la calibrazione.

**Nota:** Utilizzare un tester di durezza calibrato e testare il blocco di taratura standard verticalmente cinque volte. Confrontare il valore medio aritmetico con il valore del blocco taratura standard. Se questo valore supera il valore standard, può essere utilizzata la funzione "calibrazione utente" per regolare il dispositivo.

#### 3.2 Selezionare il dispositivo d'impatto

Vedi tabella 1 e 3 in Appendice per selezionare il dispositivo d'impatto.

#### 3.3 Preparazione della superficie del campione

- La preparazione della superficie del campione del materiale da misurare deve rispondere ai requisiti indicati nella Tabella 3 in Appendice.
- Durante la preparazione della superficie del campione, deve evitarsi che la superficie della prova si riscaldi o si raffreddi per effetto dell'indurimento.
- La superficie da misurare non deve essere troppo irregolare o rugosa, poiché si potrebbero verificare deviazioni o errori nel risultato. Il provino deve avere lucentezza metallica ed essere levigato, allisciato e privo di grasso.
- Per un campione pesante non è necessaria una base di supporto. I provini di peso medio devono essere supportati da una base uniforme e stabile. Il campione deve essere collocato con assoluta uniformità e non soggetto a vibrazioni.
- Superfici curve: La superficie più adatta è quella piana. Quando il R raggio di curvatura della superficie da testare è minore di 30 mm (D, DC, D+15, C, E e il tipo DL di dispositivo d'impatto) e minore di 50 mm (tipo G di dispositivo d'impatto), deve essere scelto l'anello di supporto piccolo o la base curva.
- □ Il campione dovrebbe avere uno spessore minimo che si può vedere nella Tabella 3.
- Se il campione ha una superficie indurita, lo spessore dello strato indurito dovrebbe corrispondere al valore indicato dalla Tabella 3.

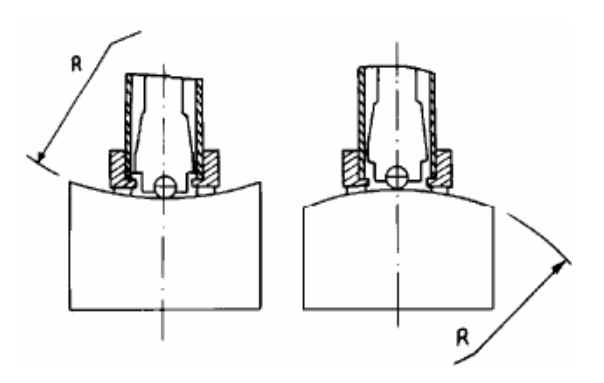

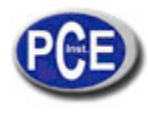

Accoppiamento. Il campione di peso più leggero deve essere fermamente unito a una piastra base pesante. La superficie deve essere piana e allisciata, priva di gel. La direzione d'impatto deve essere verticale alla superficie unita. Se il campione è un grande piatto, una barra lunga o un elemento flessibile, può deformarsi e diventare instabile anche se è sufficientemente pesante e spessa. Dato che questo può causare errori di misura, la parte da misurare dovrebbe essere sostenuta o rafforzati.

#### 4 Procedura di prova

#### 4.1 Accendere il dispositivo

- Collegare la spina del dispositivo d'impatto alla presa dello strumento.
- Premere il pulsante 🙆 per accendere lo strumento. Lo strumento è ora in modalità operativa.

#### 4.2 Caricamento

Spingere il tubo di carico verso il basso fino a sentire un contatto. Poi lasciare che il tubo ritorni lentamente alla posizione iniziale.

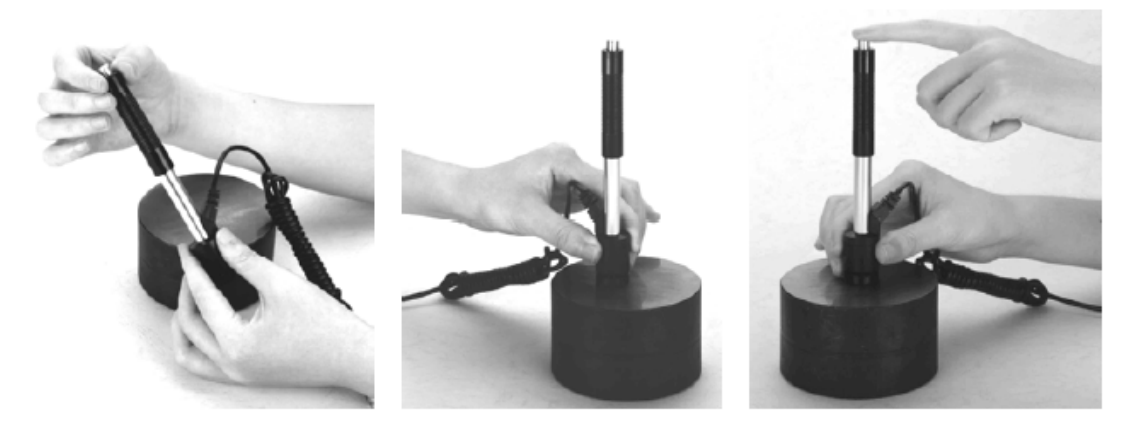

#### 4.3 Posizionare il dispositivo d'impatto

Premere il dispositivo d'impatto facendo ben aderire l'anello di supporto alla superficie del campione. La direzione d'impatto deve essere verticale alla superficie del materiale da testare.

#### 4.4 Effettuare una misurazione

- Premere il pulsante di attivazione del dispositivo di impatto per effettuare una misurazione. Il campione, nonché l'operatore e il dispositivo l'impatto devono in questo momento stare fermi e stabili.
- Ogni parte del campione deve essere misurato da 3 a 5 volte. Le divergenze dei valori non dovrebbero essere superiore a ± 15 HL.
- La distanza tra i due punti di impatto o dal centro di qualsiasi punto d'impatto al bordo del campione del materiale dovrebbe trovarsi nel range dei valori limite indicato nelle tabelle 1-4.
- Se si desidera una conversione esatta del valore di durezza Leeb in altri valori di durezza, è necessario effettuare un test di contrasto per ottenere i rapporti di conversione di materiali diversi. Utilizzare un durometro Leeb certificato e un durometro corrispondente per misurare lo stesso campione. Per ciascun valore di durezza, misurare il valore di durezza Leeb in cinque punti diversi e calcolare il valore medio risultante.

#### Tabella 4-1

| Tipo di dispositivo<br>d'impatto | Distanza dal centro dei due<br>"testimoni" | Distanza dal centro del "testimone"<br>al bordo del campione |
|----------------------------------|--------------------------------------------|--------------------------------------------------------------|
|                                  | Non meno di (mm)                           | Non meno di (mm)                                             |
| D、DC                             | 3                                          | 5                                                            |
| DL                               | 3                                          | 5                                                            |
| D+15                             | 3                                          | 5                                                            |
| G                                | 4                                          | 8                                                            |
| E                                | 3                                          | 5                                                            |
| С                                | 2                                          | 4                                                            |

#### 4.5 Lettura del valore di misura

Dopo ogni processo di impatto, il display LCD visualizza il valore misurato. Dopo ulteriori impatti, il dispositivo emetterà un suono di allarme se il valore misurato non è all'interno del range di misura valido. Non appena è stato raggiunto il numero prestabilito di misurazioni, verrà emesso un altro lungo segnale acustico. Dopo due secondi, il dispositivo emette un segnale acustico breve e il display visualizzerà il valore medio misurato.

#### 4.6 Nota

- Il dispositivo impatto può essere sostituito solo quando lo strumento è spento. Altrimenti l'apparecchio principale non può riconoscere il tipo di dispositivo di impatto, causando possibili danni al dispositivo principale.
- Non è possibile salvare il valore di misura corrente se la frequenza di impatto è inferiore al valore prestabilito.
- È possibile misurare la resistenza alla trazione solo con dispositivi di tipo D e DC. Non è possibile modificare l'impostazione predefinita per la prova di resistenza alla trazione se viene utilizzato un altro dispositivo impatto. La configurazione passerebbe automaticamente a "prova di durezza".
- Non tutti i materiali possono essere convertiti in valori di scala di durezza. La scala di durezza è automaticamente reimpostare HL dopo che il materiale è stato cambiato. Pertanto, è necessario innanzitutto scegliere il materiale e poi la scala di durezza.

#### 5 Dettagli del funzionamento

#### 5.1 Accensione/Spegnimento

Premere 🖸 per accendere lo strumento. Assicurarsi di aver collegato il dispositivo di impatto prima di accendere il dispositivo. Il sistema riconoscerà automaticamente il tipo di dispositivo d'impatto e visualizzerà tale informazione sul display. Dopo pochi secondi, le informazioni saranno scomparse e apparirà la seguente schermata:

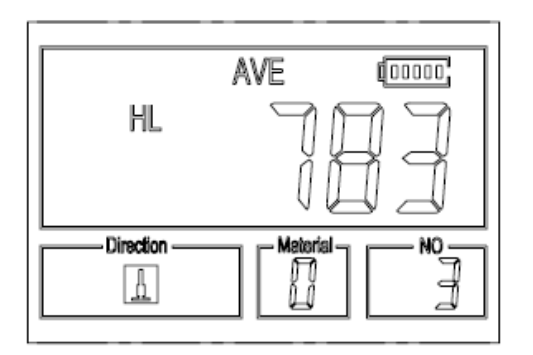

impostazioni, anche quando il dispositivo viene spento.

Lo strumento si spenge premendo ancora il pulsante . Il dispositivo ha una memoria speciale, che memorizza tutte le

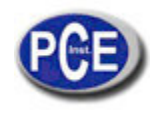

#### 5.2 Selezione del materiale

Premere il pulsante per selezionare il materiale da testare. La scala di durezza torna automaticamente a HL dopo aver modificato le impostazioni del materiale. Si prega di selezionare prima il materiale e poi scegliere la scala di durezza. Si può scegliere tra i seguenti materiali da testare: acciaio e acciaio fuso, utensili da taglio, leghe di acciaio inox, ghisa grigia, ghisa sferoidale, fusioni e leghe di alluminio, leghe di ottone, leghe di alluminio, rame battuto. L'assegnazione del numero di materiale per il materiale sul display è il seguente:

#### Tabella 5-1

| Materiale No. | Materiale                    | Materiale No. | Materiale                    |
|---------------|------------------------------|---------------|------------------------------|
| 0             | Acciaio e fusioni di acciaio | 5             | Fusioni e leghe di alluminio |
| 1             | Acciaio per utensili         | 6             | Leghe di rame-zinco          |
| 2             | Acciaio inox                 | 7             | Leghe di rame-alluminio      |
| 3             | Ghisa grigia                 | 8             | Rame battuto                 |
| 4             | Ghisa sferoidale             | 9             | Acciaio forgiato             |

Nelle prove di resistenza alla trazione si possono selezionare i seguenti materiali: acciaio dolce, acciaio ad alto contenuto di carbonio, acciaio Cr , acciaio Cr-V, acciaio Cr-Ni, acciaio Cr-Mo, acciaio Cr-Ni-Mo, acciaio Cr-Mn-Si, acciaio ad alta resistenza e acciaio inox. L'assegnazione del numero di materiale per il materiale sul display è il seguente:

#### Tabella 5-2

| Materiale No. | Materiale     | Materiale No. | Materiale                |
|---------------|---------------|---------------|--------------------------|
| 0             | Acciaio dolce | 5             | Acciaio Cr-Mo            |
| 1             | Acciaio duro  | 6             | Acciaio Cr-Ni-Mo         |
| 2             | Acciaio Cr    | 7             | Acciaio Cr-Mn-Si         |
| 3             | Acciaio Cr-V  | 8             | Acciaio super resistente |
| 4             | Acciaio Cr-Ni | 9             | Acciaio Inox             |

#### 5.3 Durezza/Forza

Premere il pulsante per cambiare tra prove di durezza e prove di forza (6b). Nota: Solo il tipo D e il tipo DC del dispositivo d'impatto hanno la funzione di testare la forza. Quindi, se il dispositivo d'impatto non è del tipo D o DC, la funzione predefinita è la prova di durezza.

Nella prova di durezza, premere il pulsante per cambiare la scala di durezza. La scala di durezza include: HL, HV, HB, HRC, SA, HRB e HRA.

Nota:

- Qui si visualizza solo la scala di durezza valida per il dispositivo d'impatto presente e il materiale selezionato.
- Selezionare prima il materiale e quindi selezionare la scala di durezza.
- L'impostazione della scala di durezza ritorna automaticamente su HL dopo aver modificato l'impostazione predefinita.

#### 5.4 Regolazione della direzione d'impatto

Premere il pulsante per impostare la direzione d'impatto.

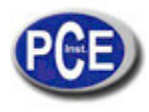

#### 5.5 Impostare il tempo medio

È possibile impostare il tempo medio d'intervallo tra 1 e 32 nel seguente modo:

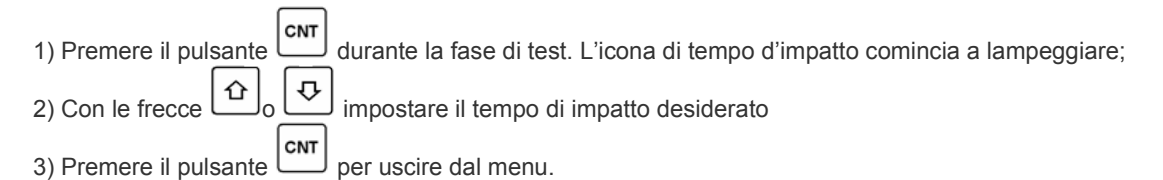

#### 5.6 Per salvare i dati

Il numero massimo di file che è possibile salvare sul dispositivo è cento (ogni gruppo, F00-F99). Premendo il pulsante dopo il completamento della misurazione, compare il simbolo "AVE" e i risultati della misurazione vengono salvati. Il file appena salvato viene visualizzato come l'ultimo file nella memoria. Questa funzione rende possibile all'utente di visualizzare i dati salvati.

#### 5.6.1 Per visualizzare i file salvati

Per recuperare i dati salvati, fare quanto segue:

1) Premere il pulsante ei per attivare la funzione di registrazione dei dati. Viene visualizzato il simbolo della memoria con il nome del file corrente, i parametri di prova del gruppo e il valore medio del gruppo. Se non ci sono dati in memoria, il display mostrerà <E04> e il dispositivo torna alla modalità normale.

| 2) Utilizzare i pulsanti a freccia                                                               |
|--------------------------------------------------------------------------------------------------|
| 3) Premere il pulsante er visualizzare i dettagli di questi dati del gruppo.                     |
| 4) Utilizzare i pulsanti a freccia 🖸 e 👽 per visualizzare ogni singola lettura di questo gruppo. |
| 5) Premere il pulsante per tornare alla schermata precedente.                                    |

#### 5.6.2 Per eliminare i file selezionati

1) Premere il pulsante er attivare la funzione di registrazione dei dati. Viene visualizzato il simbolo della memoria. Viene visualizzato il nome del file corrente, i parametri di prova dei dati del gruppo e il valore medio del gruppo. Se non ci sono dati in memoria, il display mostrerà <E04> e il dispositivo torna alla modalità normale.

2) Usare i pulsanti e per spostarsi sul file da eliminare
3) Premere il pulsante , sul file desiderato che automaticamente verrà eliminato. Sul display appare "DEL"

4) Premere il pulsante in qualsiasi momento per uscire dalla funzione di registrazione dei dati e tornare alla modalità normale.

# NOTA: Non spegnere il dispositivo durante il processo di cancellazione in quanto ciò potrebbe causare errori di sistema.

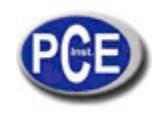

#### 5.7 Stampa report

| A fine giornata l'operatore può recuperare i dati da stampare. Tale funzione è disponibile con la mini-stampante.<br>Introdurre il cavo di stampa (tra gli accessori opzionali) nel connettore che si trova a sinistra del dispositivo principale, e inserire<br>l'altra spina nella presa della mini-stampante. È possibile stampare il risultato della misurazione subito dopo ogni processo di |
|----------------------------------------------------------------------------------------------------|
| prova premendo il pulsante PRT. Se si vogliono stampare i dati memorizzati, seguire questi passaggi:                                                                                                    |
| 1. Premere il pulsante 🗲 per attivare la funzione di registrazione dei dati. Si visualizza l'icona della memoria.                                                                                                    |
| 2. Con i tasti 🗘 e 😎 selezionare il file desiderato.                                                                                                    |
| 3. Premere il pulsante per stampare il file selezionato. Con questa operazione si inviano tutti i dati alla mini stampante                                                                                                    |
| attraverso la porta RS232.                                                                                                    |
| 4. Premere il pulsante per uscire dalla funzione.                                                                                                    |

#### 5.8 Reset del dispositivo

Premere il pulsante e tenerlo premuto per ripristinare i valori di default. Questa opzione può essere utile se i parametri del dispositivo sono disallineati.

#### 5.9 Retroilluminazione

Con la funzione di retroilluminazione è possibile lavorare in ambienti bui o scarsamente illuminati. Premere il pulsante retroilluminati. Premere il pulsante retroilluminati per attivare o disattivare la funzione. Dato che la luce consuma molta energia, è consigliabile utilizzare questa funzione solo quando è strettamente necessario.

#### 5.10 Auto spegnimento

Lo strumento dispone di una funzione Auto off utile a garanzia di una maggiore durata della batteria. Dopo cinque minuti di inattività (senza premere alcun tasto), il dispositivo si spegne da solo, dopo un lampeggiamento del display di ca. 20 secondi. Durante questa fase, è possibile interrompere l'alimentazione automatica premendo un tasto qualsiasi (ad eccezione di tasto on / off).

#### 5.11 Sostituzione della batteria

Per alimentare il dispositivo sono necessarie due batterie alcaline tipo AA. Dopo varie ore di utilizzo, appare sul display il simbolo della batteria per indicare il livello di carica 💷. La parte più scira indica il livello di carica. Quando la batteria è

scarica, appare un'icona vuota ( **1**) che comincia a lampeggiare.

Prestare molta attenzione alla polarità delle pile!

Se il dispositivo non viene utilizzato per un lungo periodo, si prega di rimuovere le batterie.

#### 5.12 Collegamento al PC

Il dispositivo è dotato di un'interfaccia RS232. Mediante il software e il cavo dati incluso nel contenuto di spedizione, il dispositivo può essere collegato ad un computer o un dispositivo esterno. Consultare il manuale del software per ulteriori informazioni.

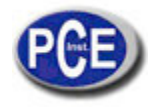

#### 5.13 Codici di errore

| Cadiaa di | Causa                    | Cadiaa di amana  | Causa               |
|-----------|--------------------------|------------------|---------------------|
| Codice di | Causa                    | Codice di errore | Causa               |
| errore    |                          |                  |                     |
| E00       | Batteria scarica         | E05              | Non si può stampare |
| E01       | Valore fuori del range   | E06              |                     |
| E02       | Misurazione non          | E07              |                     |
|           | terminata                |                  |                     |
| E03       | Dati già salvati         | E08              |                     |
| E04       | Senza dati nella memoria | E09              |                     |

#### 6 Manutenzione e Servizio

#### 6.1 Manutenzione del Dispositivo d'impatto

- Dopo 1000 2000 misurazioni, pulire il dispositivo d'impatto e il tubo di caricamento utilizzando la spazzola di nylon presente nella fornitura. Fare attenzione, prima di pulire il tubo di caricamento, a rimuovere l'anello di supporto. Togliere poi il dispositivo d'impatto e pulire girando a spirale il pennello di nylon in senso antiorario fino a raggiungere il fondo del tubo di caricamento. Effettuare l'operazione per cinque volte. Collocare di nuovo l'anello di supporto.
- Rimuovere il corpo di battuta dal dispositivo dopo l'uso..
- Pulire lo strumento con un panno umido e non utilizzare abrasivi o solventi.

#### 6.2 Programma di manutenzione dello strumento

 Se si utilizza il blocco di calibrazione Rockwell e la deviazione è maggiore di 2 HRC, una possibile ragione può essere l'usura del corpo impatto. La punta della sonda sferica e il corpo di impatto devono essere sostituiti. Se il dinamometro si comporta in modo anomalo, non smontare le parti fisse o non cercare di ripararle. In tal caso, mettersi in contatto PCE Instruments.

#### 6.3 Analisi degli errori

| Errore                    | Causa                                            | Controllo             |
|---------------------------|--------------------------------------------------|-----------------------|
| Errore                    | Batteria scarica                                 | Sostituzione delle    |
| all'accensione            |                                                  | batterie              |
| Nessun valore<br>misurato | Cavo del dispositivo<br>d'impatto<br>danneggiato | Riposizionare il cavo |

#### 6.4 Condizioni di trasporto e stoccaggio

- Mantenere il dispositivo lontano da vibrazioni, forti campi magnetici, sostanze corrosive, umidità e polvere. Immagazzinare a temperatura normale.
- Con l'imballo originale, è consentito il trasporto su strada.

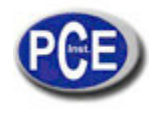

# APPENDICE

Tabella 1

| Materiale                    | Metodo | D/DC        | D+15        | С           | G      | E         | DL          |
|------------------------------|--------|-------------|-------------|-------------|--------|-----------|-------------|
| Acciaio e                    | HRC    | 20 $\sim$   | 19.3 $\sim$ | 20.0 $\sim$ |        | 22.4~70.7 | 20.6 $\sim$ |
| fusioni in                   |        | 68.5        | 67.9        | 69.5        |        |           | 68.2        |
| acciaio                      | HRB    | $38.4 \sim$ |             |             | 47.7~  |           | 37.0~       |
|                              |        | 99.6        |             |             | 99.9   |           | 99.9        |
|                              | HRA    | 59.1 $\sim$ |             |             |        | 61.7~88.0 |             |
|                              |        | 85.8        |             |             |        |           |             |
|                              | HB     | 127 $\sim$  | 80~638      | 80~683      | 90~646 | 83~663    | 81~646      |
|                              |        | 651         |             |             |        |           |             |
|                              | HV     | 83~976      | 80~937      | 80~996      |        | 84~1042   | 80~950      |
|                              | HS     | 32.2~       | 33.3~       | 31.8~       |        | 35.8~     | 30.6~       |
|                              |        | 99.5        | 99.3        | 102.1       |        | 102.6     | 96.8        |
| Acciaio per                  | HRC    | 20.4~       | 19.8~       | 20.7~       |        | 22.6~70.2 |             |
| utensili                     |        | 67.1        | 68.2        | 68.2        |        |           |             |
|                              | HV     | 80~898      | 80~935      | 100~        |        | 82~1009   |             |
|                              |        |             |             | 941         |        |           |             |
|                              | HRB    | 46.5~       |             |             |        |           |             |
| Acciaio inox                 |        | 101.7       |             |             |        |           |             |
|                              | HB     | 85~655      |             |             |        |           |             |
|                              | HV     | 85~802      |             |             |        |           |             |
|                              | HRC    |             |             |             |        |           |             |
| Ghisa grigia                 | HB     | 93~334      |             |             | 92~326 |           |             |
|                              | HV     |             |             |             |        |           |             |
|                              | HRC    |             |             |             |        |           |             |
| Ghisa e                      | HB     | 131~        |             |             | 127~   |           |             |
| grafite                      |        | 387         |             |             | 364    |           |             |
| sferoidale                   | HV     |             |             |             |        |           |             |
| Leghe in alluminio           | HB     | 19~164      |             | 23~210      | 32~168 |           |             |
|                              | HRB    | 23.8~       |             | 22.7~       | 23.8~  |           |             |
|                              |        | 84.6        |             | 85.0        | 85.5   |           |             |
| OTTONE                       | HB     | 40~173      |             |             |        |           |             |
|                              | HRB    | 13.5~       |             |             |        |           |             |
|                              |        | 95.3        |             |             |        |           |             |
| BRONZO                       | HB     | 60~290      |             |             |        |           |             |
| Leghe di<br>rame<br>lavorato | HB     | 45~315      |             |             |        |           |             |

# Tabella 2

| No. | Materiale                                        | HLD     | Resistenza alla trazione<br>σb(MPa) |
|-----|--------------------------------------------------|---------|-------------------------------------|
| 1   | Acciaio dolce                                    | 350~522 | 374~780                             |
| 2   | Acciaio con elevata<br>presenza di carbonio      | 500~710 | 737~1670                            |
| 3   | Acciaio Cr                                       | 500~730 | 707~1829                            |
| 4   | Acciaio Cr-V                                     | 500~750 | 704~1980                            |
| 5   | Acciaio Cr-Ni                                    | 500~750 | 763~2007                            |
| 6   | Acciaio Cr-Mo                                    | 500~738 | 721~1875                            |
| 7   | Acciaio Cr-Ni-Mo                                 | 540~738 | 844~1933                            |
| 8   | Acciaio Cr-Mn-Si                                 | 500~750 | 755~1993                            |
| 9   | Acciaio con elevatissima<br>presenza di carbonio | 630~800 | 1180~2652                           |
| 10  | Acciaio inox                                     | 500~710 | 703~1676                            |

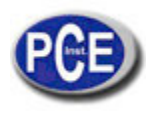

# Tabella 3

| Tipo di disposi                 | tivo d'impatto | DC(D)/DL       | D+15                  | С                  | G               | E                |
|---------------------------------|----------------|----------------|-----------------------|--------------------|-----------------|------------------|
| Energia d'impatto:              |                | 11mJ           | 11mJ                  | 2.7mJ              | 90mJ            | 11mJ             |
| Masa del corpo d'impatto:       |                | 5.5g/7.2g      | 7.8g                  | 3.0g               | 20.0g           | 5.5g             |
| Durezza del penetratore:        |                | 1600HV         | 1600HV                | 1600HV             | 1600HV          | 5000HV           |
| Dia. Penetrato                  | re:            | 3mm in         | 3mm in carburo di     | 3mm                | 5mm             | 3mm diamante     |
| Materiale del p                 | enetratore:    | carburo di     | tungsteno             | in carburo di      | in carburo di   | sintetico        |
|                                 |                | tungsteno      | 3                     | tungsteno          | tungsteno       |                  |
| Diametro del d                  | lispositivo    | 20mm           | 20mm                  | 20mm               | 30mm            | 20mm             |
| d'impatto:                      |                | 86(147)/       | 162mm                 | 141mm              | 254mm           | 155mm            |
| Lunghezza del                   | dispositivo    | 75mm           | 80g                   | 75a                | 250a            | 80a              |
| d'impatto:                      |                | 50a            | - 5                   | - 5                | 5               | 5                |
| Peso del dispo                  | ositivo        | 5              |                       |                    |                 |                  |
| d'impatto:                      |                |                |                       |                    |                 |                  |
| Durezza mass                    | ima della      | 940HV          | 940HV                 | 1000HV             | 650HB           | 1200HV           |
| prova                           |                | • • • • • • •  |                       |                    |                 |                  |
| Valore medio o                  | di rugosità    | 1.6um          | 1.6um                 | 0.4um              | 6.3um           | 1.6um            |
| della superficie                | e della        |                |                       | •••• <b>P</b> ···· | <b>F</b>        |                  |
| prova Ra:                       |                |                |                       |                    |                 |                  |
| Peso Min. della                 | a prova:       | >5ka           | >5ka                  | >1.5kg             | >15ka           | >5ka             |
| Misura diretta                  | a p. e . a.    | 2∼5kg          | 2∼5kg                 | 0.5~1.5kg          | 5∼15kg          | 2∼5kg            |
| Necessità di supporto stabile   |                | _ 0.05∼        | $0.05 \sim 2kg$       | 0.02~0.5kg         | $0.5 \sim 5 kg$ | $0.05 \sim 2 kg$ |
| Necessità di                    |                | 0.00<br>2kg    | 0.00 2kg              | 0.02 0.5Kg         | 0.0 0kg         | 0.00 Zkg         |
| accoppiamento                   | o solido:      | ZKY            |                       |                    |                 |                  |
| Spessore Min.                   | della prova    | 5mm            | 5mm                   | 1mm                | 10mm            | 5mm              |
| Accoppiament                    | o solido       | •••••          |                       |                    |                 | • • • • • • •    |
| Strato di spess                 | sore           | >0 8mm         | >0 8mm                | >0.2mm             | >1 2mm          | >0.8mm           |
| superficiale min indurito       |                | _0.011111      | _0.01111              | -0.211111          | -1.2.1111       | -0.01111         |
|                                 |                |                | Dimensioni del testin | none               |                 |                  |
| Durezza                         | Profondità     | 0.54mm         | 0.54mm                | 0.38mm             | 1.03mm          | 0.54mm           |
| 300HV                           | del testimone  |                |                       |                    |                 |                  |
|                                 | Diametro del   | 24um           | 24um                  | 12um               | 53um            | 24um             |
|                                 | testimone      | - · •          |                       | · = [*· · ·        | ••µ             | - · [*···        |
| Durezza                         | Profondità     | 0.54mm         | 0.54mm                | 0.32mm             | 0.90mm          | 0.54mm           |
| 600HV                           | del testimone  |                |                       |                    |                 |                  |
|                                 | Diametro del   | 17um           | 17um                  | 8um                | 41um            | 17um             |
|                                 | testimone      |                | ., b                  | opin               | . i piri        |                  |
| Durezza                         | Profondità     | 0.35mm         | 0.35mm                | 0.35mm             |                 | 0.35mm           |
| 800HV                           | del testimone  |                |                       |                    |                 |                  |
|                                 | Diametro del   | 10um           | 10um                  | 7um                |                 | 10um             |
|                                 | testimone      | τομπ           | τομπ                  | <i>'</i> µm        |                 | τομπ             |
| Tipo disponibile di dispositivo |                | DC: prova      | <b>D</b> +15: prova   | C: prova           | G: prova        | E: prova         |
| d'impatto                       |                | punta o        | scanalatura           | superficie         | superficie di   | materiale di     |
|                                 |                | cilindro cavo: | o superficie avallata | leggera.           | acciaio grande  | elevata          |
|                                 |                | DL: prova      |                       | piccola, sottile   | spessa          | durezza          |
|                                 |                | scanalatura    |                       | e superficie       | pesante e       | 20.0220          |
|                                 |                | o foro sottile |                       | indurita           | rugosa          |                  |
|                                 |                | o stretto      |                       |                    | - 0             |                  |

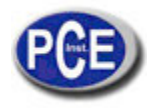

#### Tabella 4

| No. | Тіро        | Tipo di anello di supporto | Descrizione            |
|-----|-------------|----------------------------|------------------------|
| 1   | Z-10-15     |                            | Per superfici esterne  |
|     |             |                            | cilindriche R10~R15    |
| 2   | Z14.5-30    | + (                        | Per superfici esterne  |
|     | <b>-</b>    |                            | cilindriche R14.5~R30  |
| 3   | ∠ 25-50     |                            | Per superfici esterne  |
| 1   | H7 11-13    |                            | Der superfici interne  |
| 4   | 112 11-15   |                            | cilindriche R11~R13    |
| 5   | H7 12 5-17  |                            | Per superfici interne  |
| Ū   | 112 12.0 11 |                            | cilindriche R12.5~R17  |
| 6   | HZ 16.5-30  |                            | Per superfici interne  |
|     |             | -                          | cilindriche R16.5~R30  |
| 7   | K 10-15     |                            | Per superfici esterne  |
|     |             |                            | sferiche SR10-SR15     |
| 8   | K 14.5-30   |                            | Per superfici esterne  |
|     |             |                            | sferiche               |
|     |             | )                          | SR14.5~SR30            |
| 9   | HK 11-13    |                            | Per superfici interne  |
| 10  |             | -#(-{?})} -↓₽              | Sieriche SRII~SRI3     |
| 10  | HK 12.5-17  |                            | sferiche               |
|     |             | <b>)</b>                   | SR12 5~SR17            |
| 11  | HK 16.5-30  |                            | Per superfici interne  |
|     |             |                            | sferiche               |
|     |             |                            | SR16.5~SR30            |
| 12  | UN          | X X                        | Adattatore universale  |
|     |             |                            | per superfici esterne, |
|     |             |                            | raggio variabile R10÷∞ |
|     |             | K) - CS                    |                        |
| 1   |             | Y Y                        |                        |

# Contatti

Se ha bisogno di ulteriori informazioni relative al nostro catalogo di prodotti o sui nostri prodotti di misura, si metta in contatto con PCE Instruments.

# Per posta:

PCE Italia s.r.l. Via Pesciatina, 878-B int. 6 55010 Gragnano (LU) Italia

**Per telefono**: Italia: +39 0583 975 114

ATTENZIONE: "Questo strumento non dispone di protezione ATEX, per cui non deve essere usato in ambienti potenzialmente a rischio di esplosione (polvere, gas infiammabili)."

Le specifiche possono essere soggette a modifiche senza preavviso.

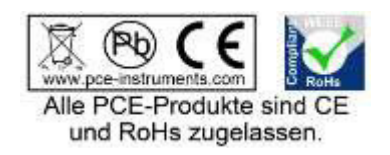

WEEE-Reg.-Nr.DE69278128